## NIELIT Gorakhpur

Course Name: O Level (2nd Sem)

Subject: ICT

**Topic:** How to Install Microsoft Office 2007

Date: 03-04-20

## Install Microsoft office 2007:-

**Step1:-** Insert the Microsoft Office 2007 setup disk into the disk drive on your computer. The Setup Wizard will automatically display on-screen after a few moments.

• Click on "Start," select "Run," then type "D:\setup.exe" to launch the setup wizard if it fails to automatically display on-screen.

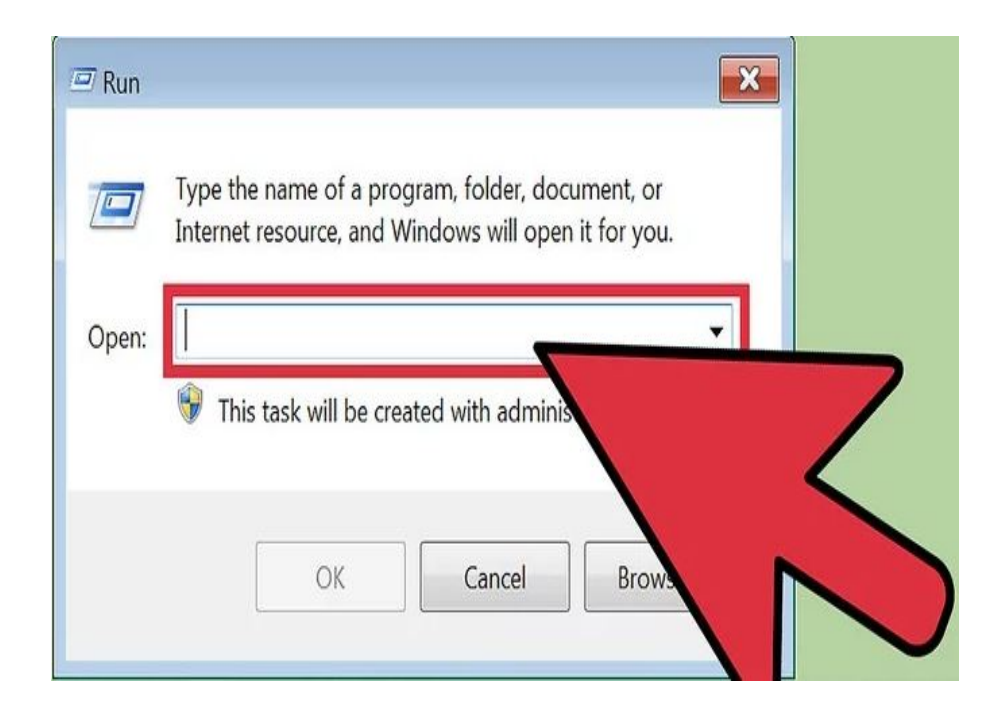

**Step2-** Enter your 25-character Product Key, then click "Continue." Your Office 2007 Product Key can be found inside your product package or in your purchase

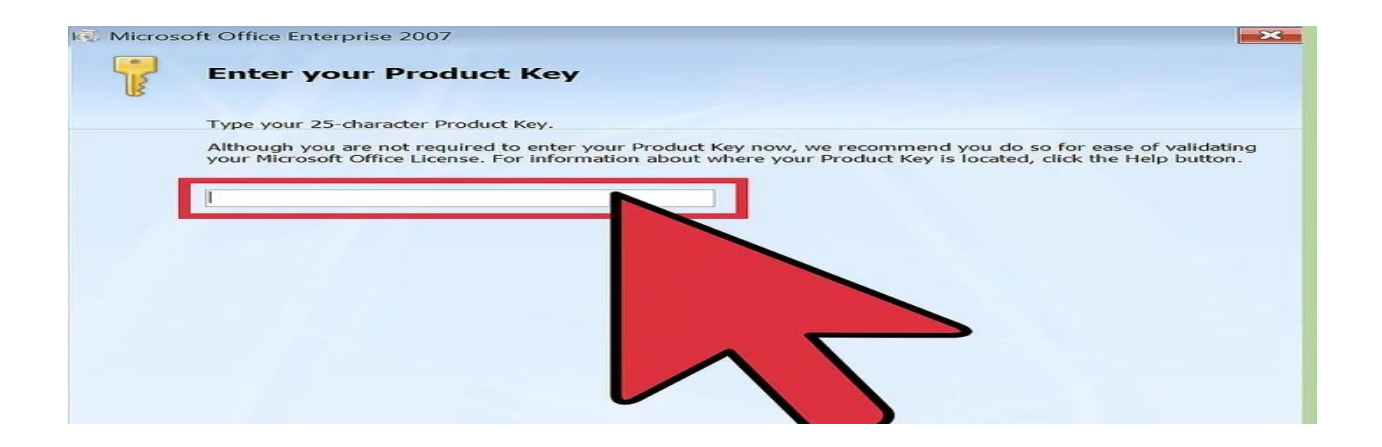

## Step3:- Read and accept the Microsoft Software License Terms, then click "Continue."

## Choose the installation you want

**Install Now** This option appears if you do not have an earlier version of Microsoft Office installed on your computer. This option allows you to run a complete installation with the exception of a few specialized files.

**Upgrade** This option appears if you have an earlier version of Microsoft Office installed on your computer. This option allows you to run a complete installation with the exception of a few specialized files. The earlier version of Microsoft Office detected on your computer is automatically removed.

**Customize** This option allows you to make specific installation, including which programs are installed, example, you might want to install only one program

If you receive an error message or encounter a prob suites Setup Resource Center for troubleshooting inf Product Support.

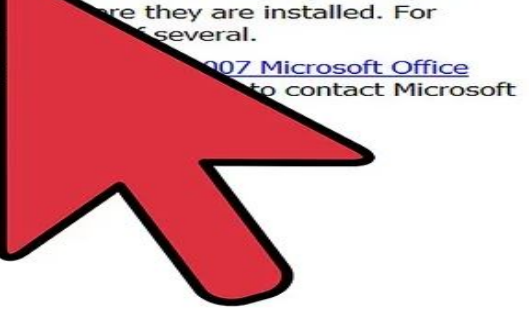

es about each aspect of your

**Step4:-** Select either "Upgrade" or "Custom," depending on your preferred type of installation. If you want Office 2007 to replace an earlier version of Office, select "Upgrade." If you want to keep your existing version of Office installed on your computer, select "Custom."

• If you select "Custom," click the radio button next to "Keep all previous versions," then click on the "Installation Options" tab and select "Run all from My Computer." The setup wizard will then proceed with installation.

| Choose the installation you want                                                          |
|-------------------------------------------------------------------------------------------|
| Please choose your preferred type of Microsoft Office Enterprise 2007 installation below: |
| Customize                                                                                 |
|                                                                                           |
|                                                                                           |

**Step5:-** Wait for Office 2007 to install on your computer. The installation process takes between 15 and 30 minutes to complete.

| Installation Progress                       |
|---------------------------------------------|
|                                             |
|                                             |
|                                             |
| Installing Microsoft Office Enterprise 2007 |
|                                             |
|                                             |

**Step6:-** Click on "Close" when the setup wizard informs you Office 2007 was successfully installed.

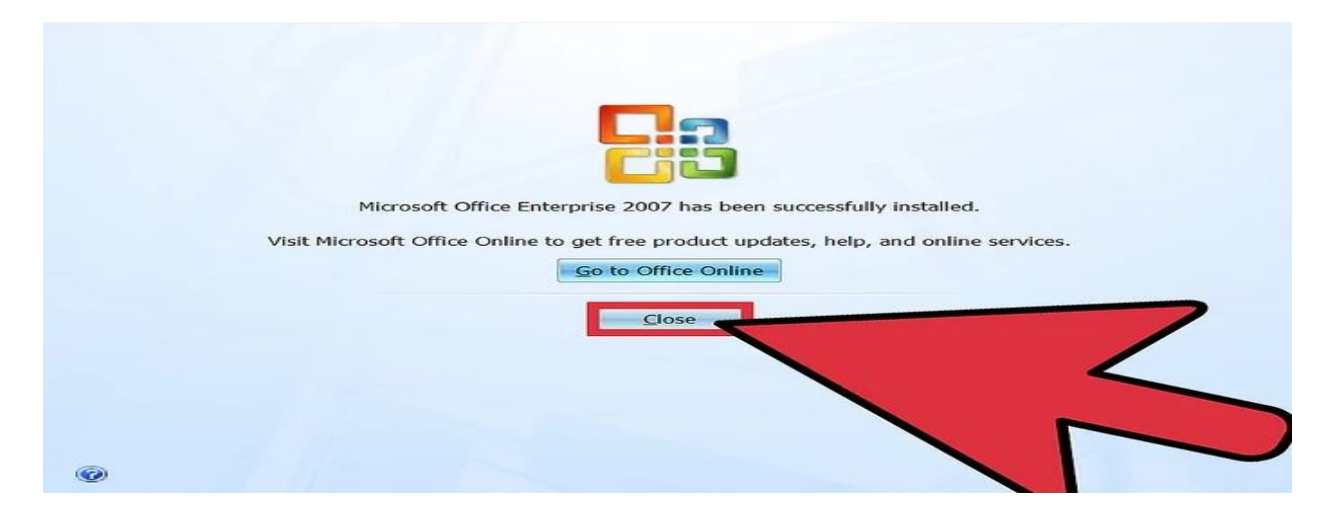

**Step7:-** Launch an Office 2007 product from your desktop or its saved location. The Microsoft Office Activation Wizard will display on-screen so you can activate your new software.

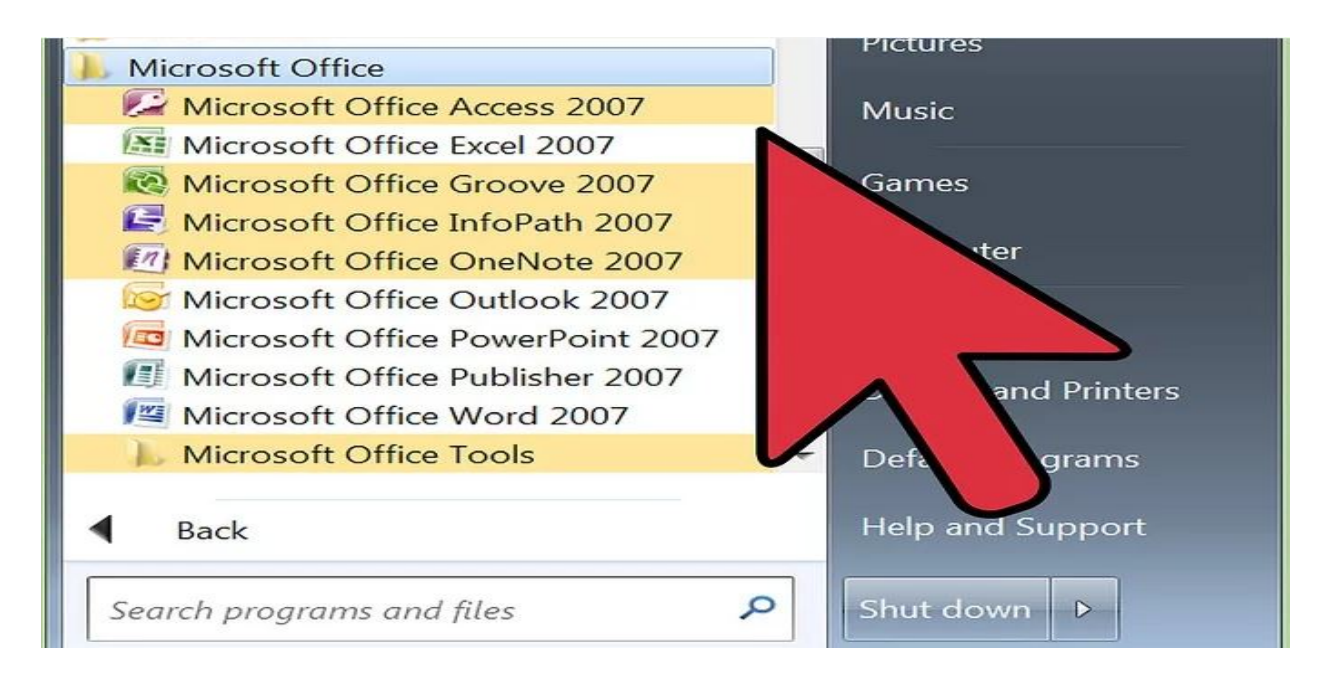